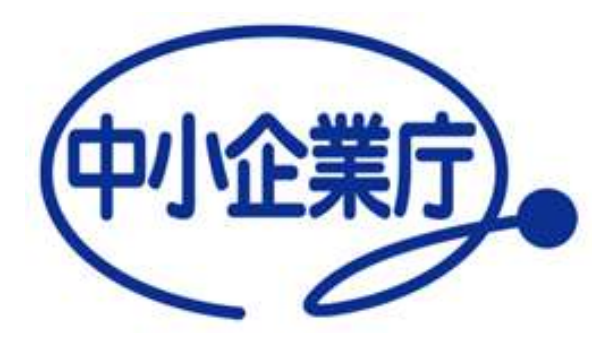

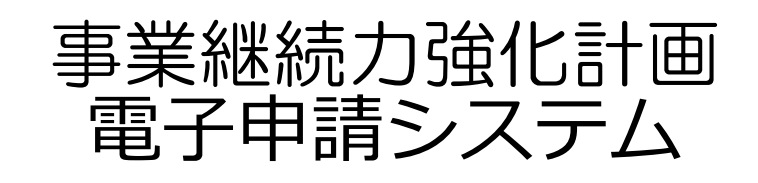

# 申請者向け 新規申請用 操作マニュアル

中小企業庁 経営安定対策室 令和7年1月7日 第4.2版

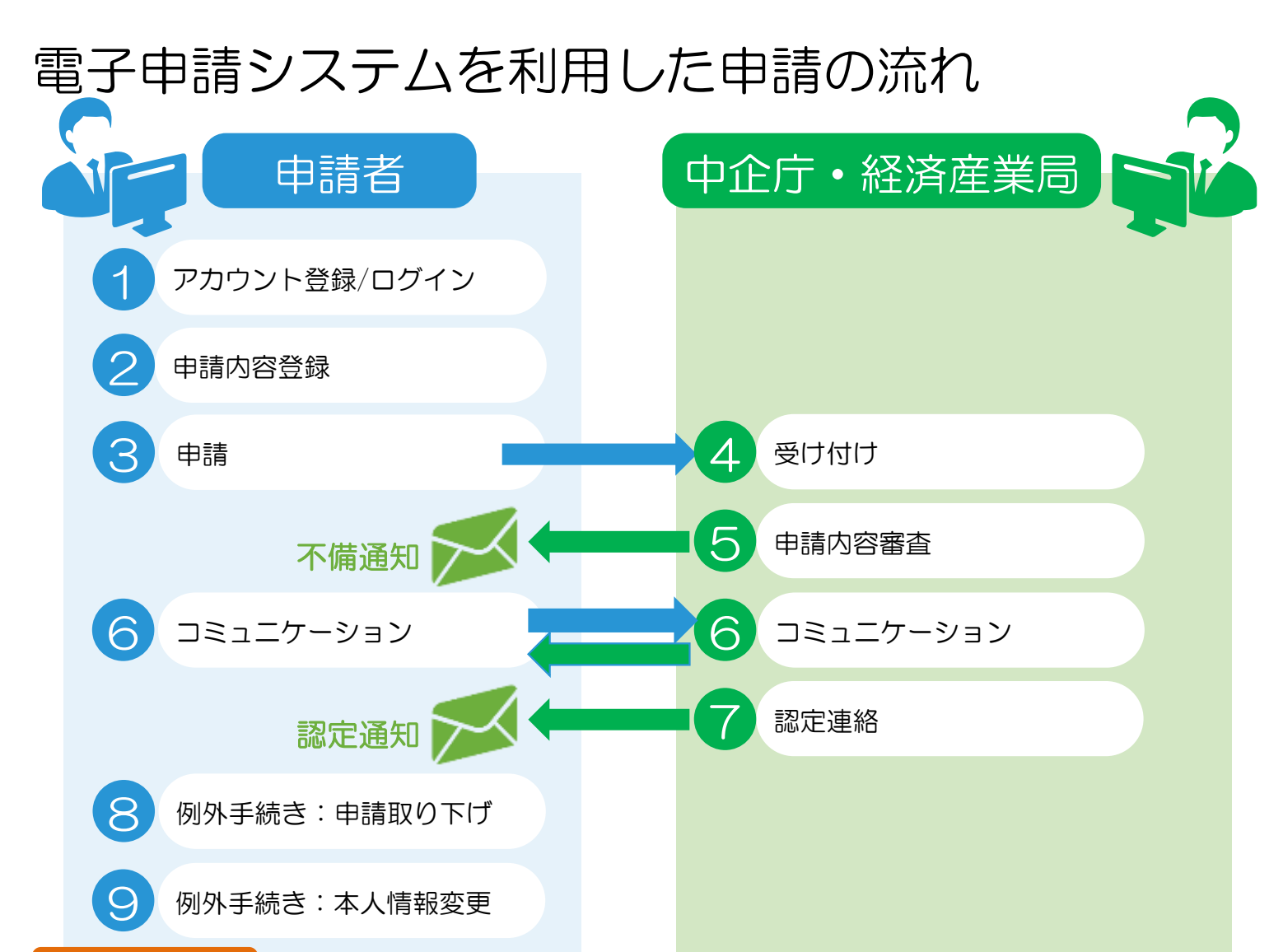

ポイント
 ■申請内容に不備があった場合
 ⑤の審査時に、申請者へ不備の内容を記載したメールが配信されます。
 →申請者は、指摘内容を元に申請を修正し②および③を再実施します。
 ■コミュニケーション機能は④申請受付後から利用可能です(実施期間終了まで利用可能)。

## 動作環境

事業継続力強化計画のホームページは、Windows PCを利用し、 インターネット経由でアクセスします。 (携帯電話やスマートフォンからはご利用いただけません)

以下、推奨インターネットブラウザをご利用下さい。

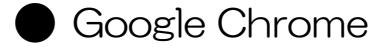

Firefox

Microsoft Edge

| < → C # k     | sizokuryoka, p                         | site.com/mypage/ji | kk_loginindex |      | Q & #  | 📇 e 🗉 o :          | * 🛛 😩                              |
|---------------|----------------------------------------|--------------------|---------------|------|--------|--------------------|------------------------------------|
|               |                                        |                    |               |      |        | () 200+1-08±00     | 00±040444789<br>00±0404<br>00±0404 |
| ● 業組制     電子申 | E力強化計画<br>請 システム                       | 1999               | Received      | 水人倒服 | 7=17/4 | #<#888.vetow(PAQ)  | BRINGDE                            |
|               | 申請/届出情報                                | managena) >        |               |      |        |                    |                                    |
|               | 計應申請婚報                                 | *****              |               |      |        |                    |                                    |
|               | 用的中語中の中語/国家は長りません<br>第1日 mの見得知         | send >             |               |      |        |                    |                                    |
|               | 第四条算中の参請(第三日を行ませ)<br>第四条算中の参請(第三日を行ませ) | HM/BH-R +          |               |      |        |                    |                                    |
|               | お知らせ                                   |                    |               |      |        | 8149 <i>8-</i> 16> |                                    |
|               | 建在主动行行中都相注制行者并未。                       |                    |               |      |        | 1                  |                                    |
|               | システムメンテナンス                             |                    |               |      |        | #N6tt− <b>N</b> >  |                                    |
|               | 後在メンテナンス情報はありません                       | ti                 |               |      |        |                    |                                    |

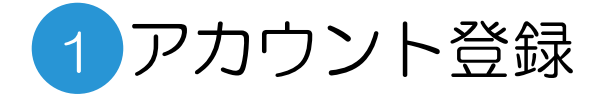

### gBizIDプライムの取得

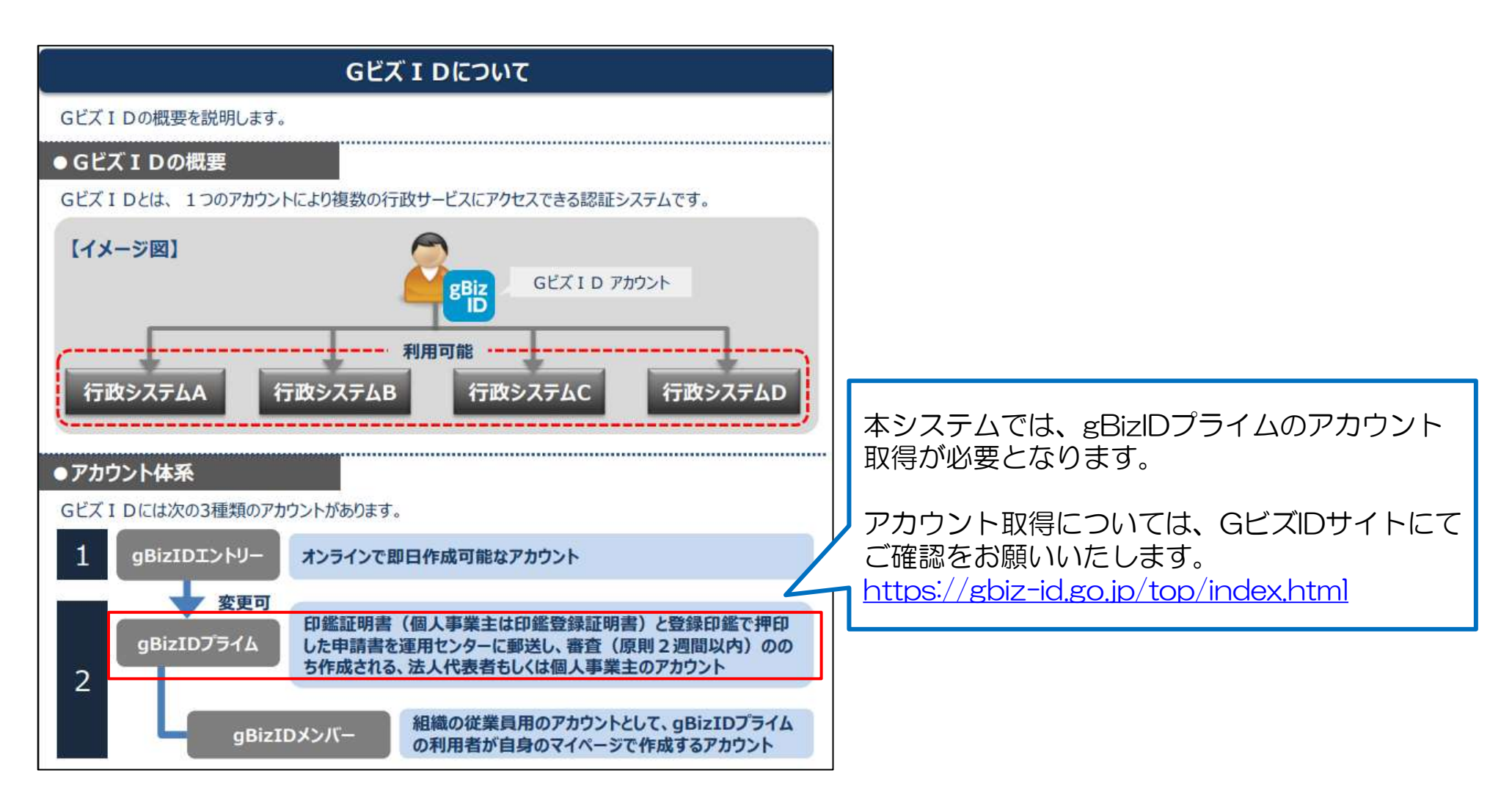

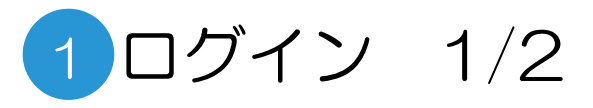

GビズIDプライム取得後の操作 ①ログイン

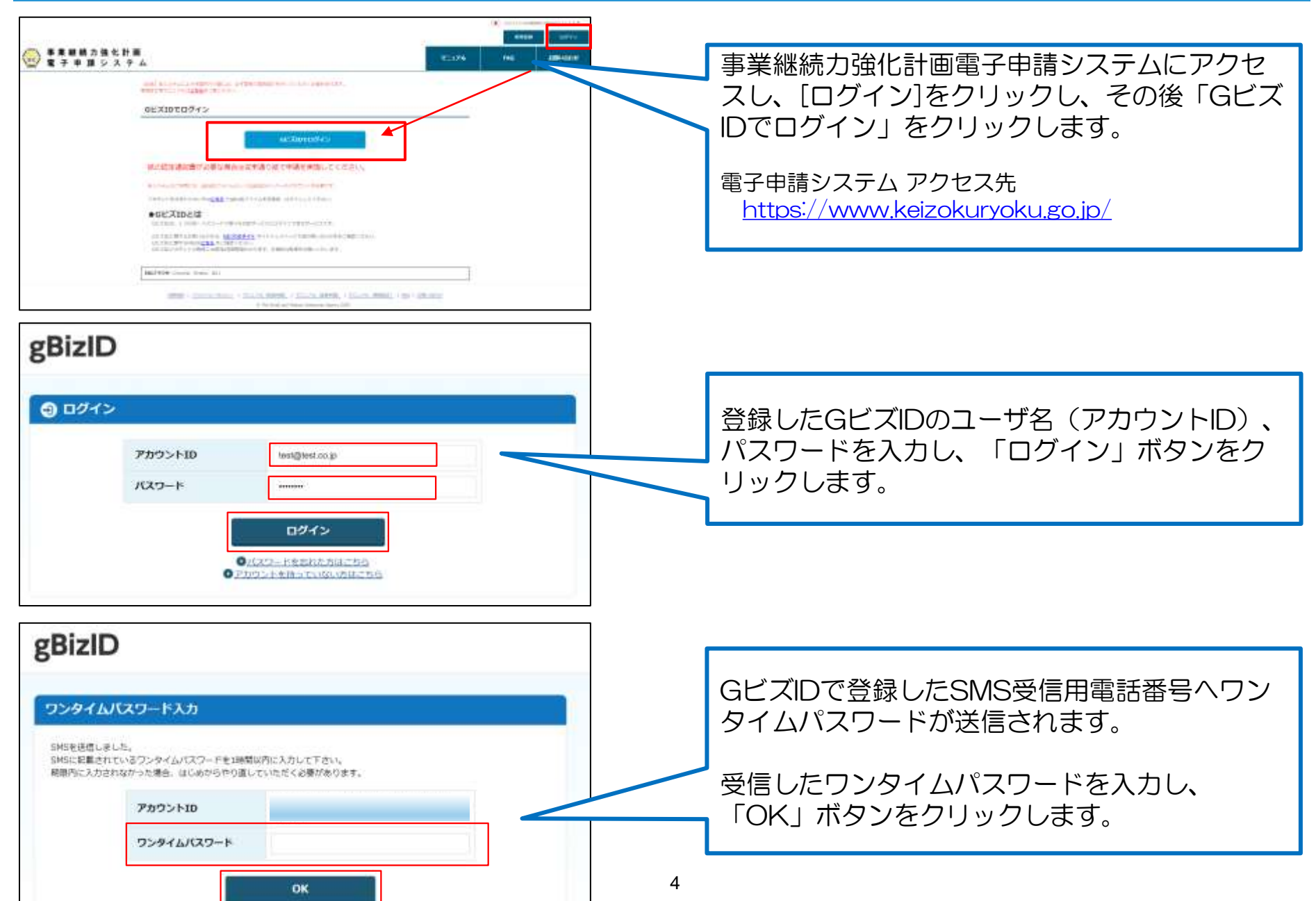

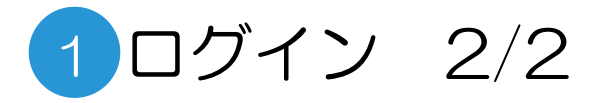

GビズIDプライム取得後の操作 ②ユーザ情報登録

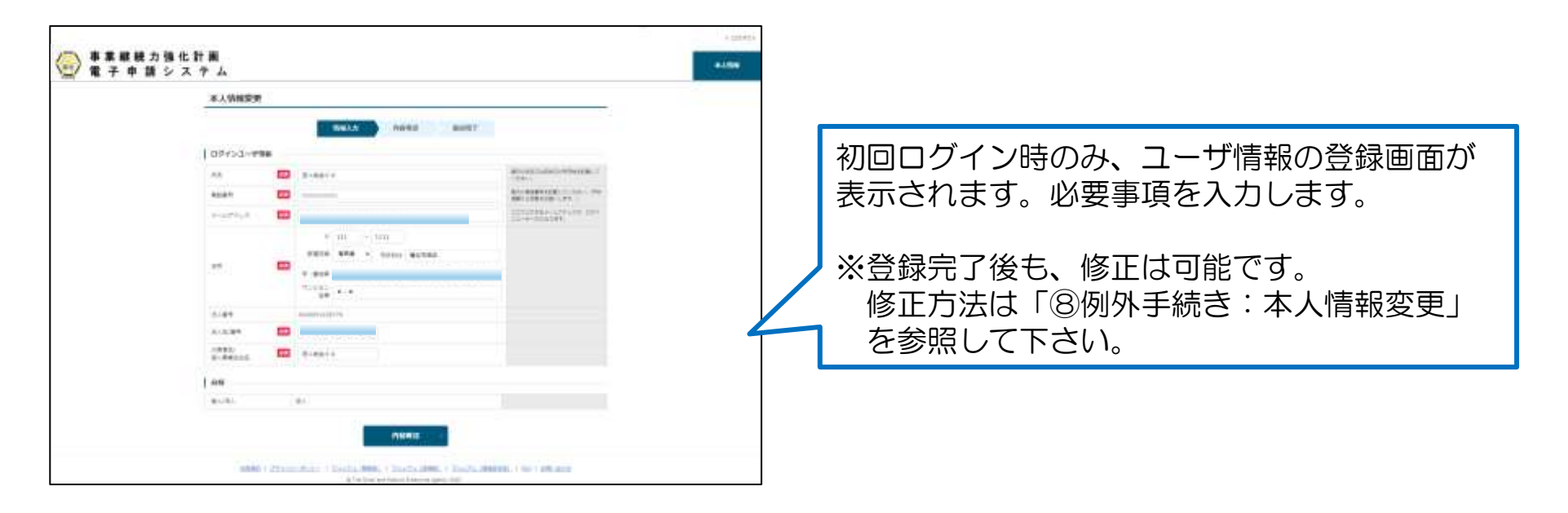

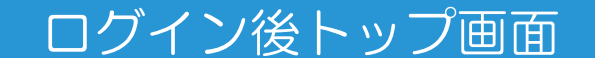

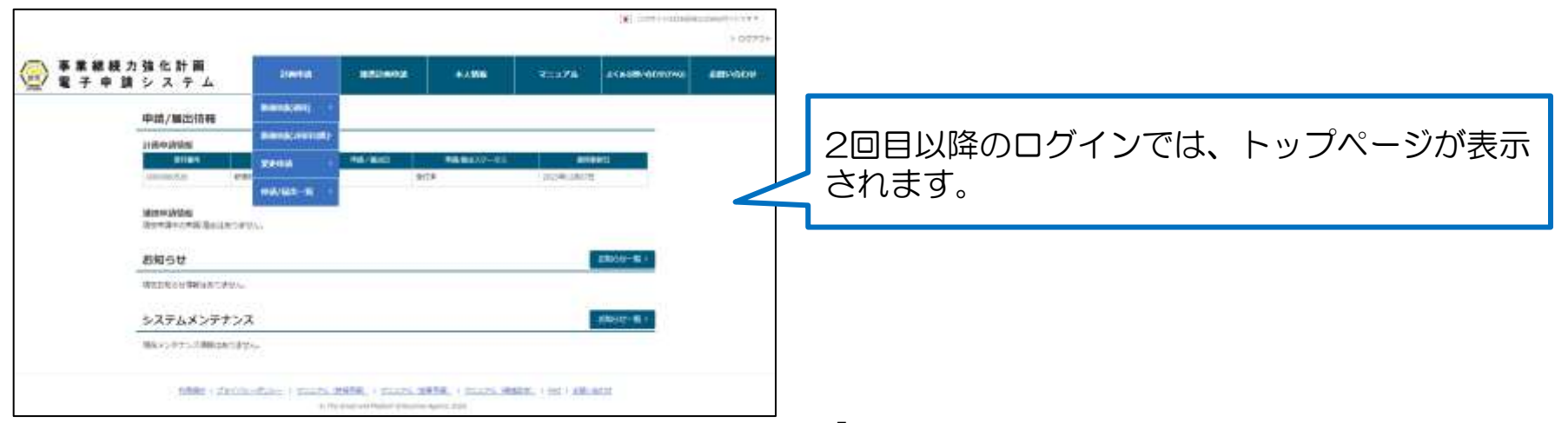

## 2申請内容登録 1/6

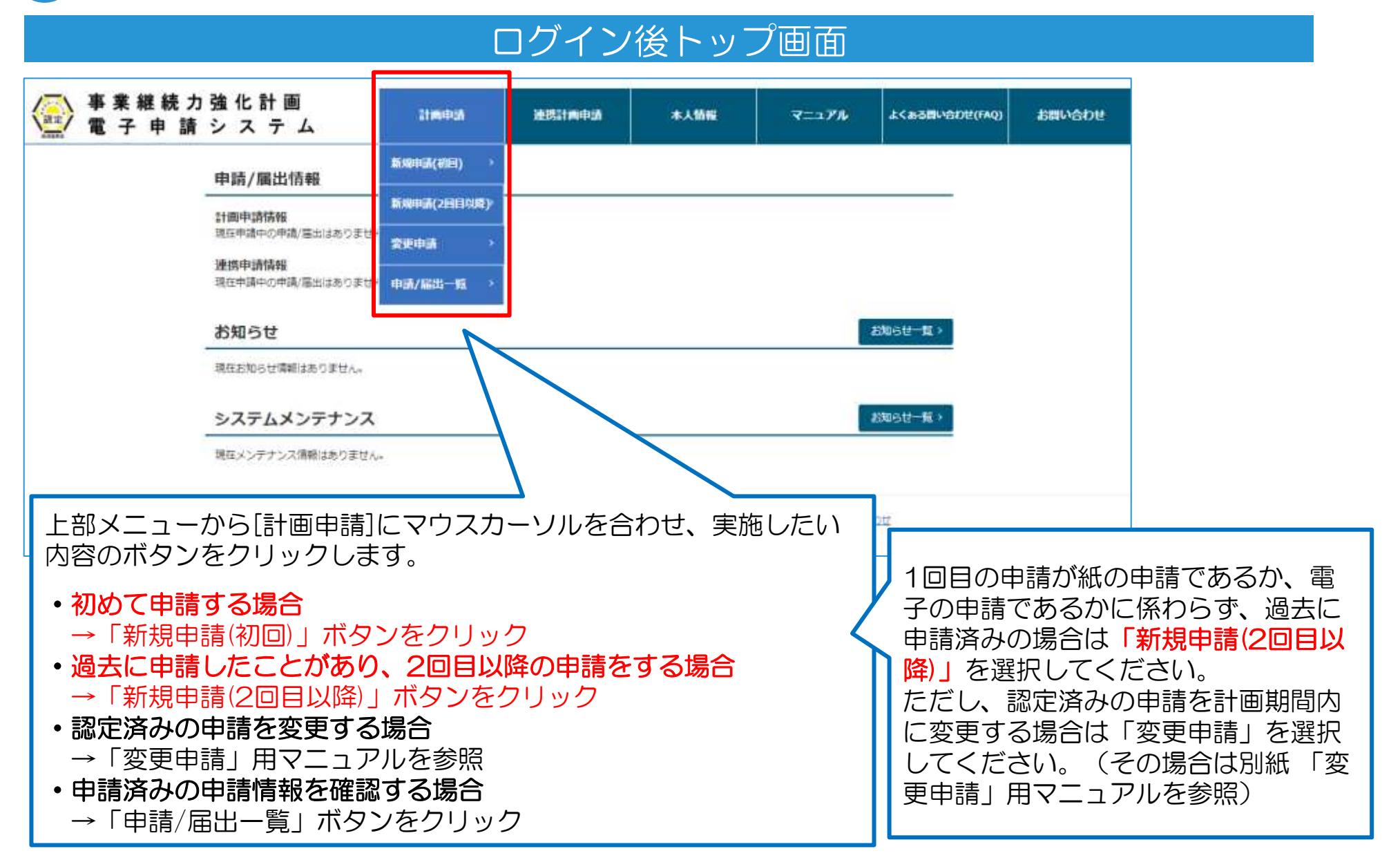

## 2申請内容登録 2/6

## 「新規申請」クリック時の申請項目一覧画面

|   |                                                                                                    |                     |                     |                                     | 4            | TCE2800806(140) | お聞い合わせ |
|---|----------------------------------------------------------------------------------------------------|---------------------|---------------------|-------------------------------------|--------------|-----------------|--------|
|   | 申請項目一覧                                                                                                    |                     |                     |                                     |              |                 |        |
|   | 中語項目                                                                                                    |                     | Definite the second | - (事):音乐の((D)) (キッ)                 | MATEL DECET. |                 |        |
|   |                                                                                                    | 1811                | 27-                 | 93                                  | 10054508     |                 |        |
|   | 問語<br>1.525年                                                                                                    |                     | 来入力                 | 1861 A                              |              |                 |        |
|   | 2. 東歐細胞力強化の自爆                                                                                                    | ٨                   | 末入力:                | 52.10                               |              |                 |        |
|   | <ul> <li>(1) 日秋川首都が発生</li> </ul>                                                                                     | utweip wie          | 市入2)                | 13.0(1)1                            | <u>م</u>     |                 |        |
|   | <ol> <li>単規制用力強化の内容</li> <li>(2) 単規制用力用化に</li> <li>(7) 単規制用力用化に</li> <li>(7) 単規制用力用化力</li> <li>単規制用力用化力単純</li> </ol> | 直する<br>(1995)<br>F2 | 来入力                 | 13.0.1211<br>13.0.1211<br>13.0.1211 | a<br>a       |                 |        |
|   | <ol> <li>単製品の加速の内容</li> <li>(4) 単調論の内容</li> <li>こその協力内容</li> <li>(5) 平時の回道</li> <li>4) 製加料量</li> <li>その他</li> </ol>  | ಜರ್ಗಣವಾಗುತ          | 着の形名話10<br>第入刀      | 13.0(4))<br>13.0(5))<br>(4.10       | a<br>a       |                 |        |
|   | 10/08/A                                                                                                    |                     | 第入刀                 | Interu o                            |              |                 |        |
|   | +=>25                                                                                                    |                     | 末入力                 | +                                   |              |                 |        |
|   | <br>上部メニューから                                                                                                    | 「新規申請(初回            | 回)」また               | は「新規                                | 見申請(2[       | 回目以降).          | 」が選択   |
| ā | されると、申請項                                                                                                    | 目一覧ページが             | 「表示され               | ます。                                 |              |                 |        |
| E | 申請は複数のペー<br>1ページ目の「表約                                                                                                | ジに分かれてい<br>紙、1.名称」を | います。<br>クリック        | し、申請                                | 「内容の)        | 入力を進め           | ます。    |

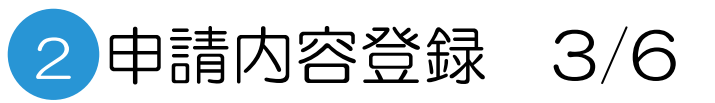

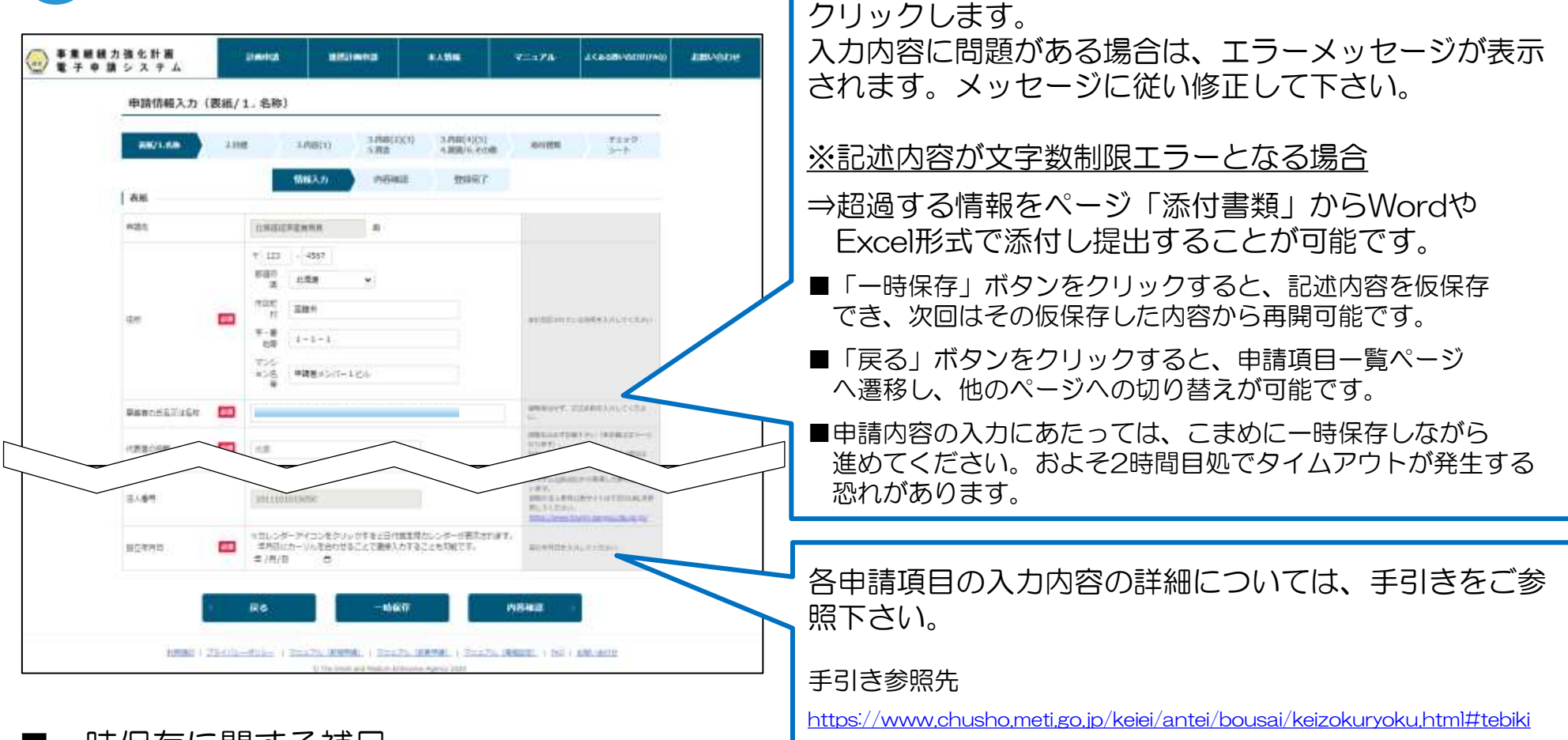

全ての申請内容を入力いただき、「内容確認」ボタンを

■一時保存に関する補足

| ○ 事業継続 2<br>電子申請 | か 強化計画<br>シシステム<br>中部所報入力 (表紙/1.名称)<br> | 「一時保存」が正常に終了した場合は左記のメッセージ<br>が画面上部に表示されます。<br>左記メッセージが表示されない場合はエラーが発生して |
|------------------|-----------------------------------------|-------------------------------------------------------------------------|
|                  |                                         | おりますので、エラー箇所をこ確認の上、修正してくだ<br>さい。                                        |

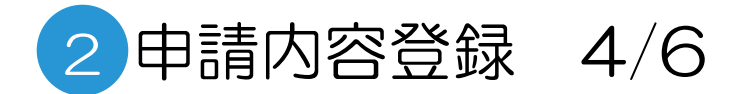

|   |                                                                                                    |                |                           |                              |                      | 4           |      |                  |
|---|----------------------------------------------------------------------------------------------------|----------------|---------------------------|------------------------------|----------------------|-------------|------|------------------|
|   | 入力内容確認                                                                                                    |                |                           |                              |                      |             |      |                  |
|   | AM/1.68                                                                                                    | 2.841 3        | 内容(1) 3.内容(2)<br>5.背音     | (3) 3.内容(4)(5)<br>4.時間/6.その他 | and the second       | #199<br>5-1 |      |                  |
|   |                                                                                                    | 58             | W入力 内容46                  | 3. 939RT                     |                      |             |      |                  |
| ſ | 表紙                                                                                                    |                |                           |                              |                      |             |      |                  |
|   | 中国社                                                                                                    | 2,15           | 西征达是来年期 和                 |                              |                      |             |      |                  |
|   |                                                                                                    | (F 1)          | 23 - 4567                 |                              |                      |             |      |                  |
|   |                                                                                                    | ni<br>ni       | enta -cale<br>Estat Telet |                              |                      |             |      | -                |
|   | The second second secon |                |                           |                              |                      |             |      |                  |
|   | 法人顧問                                                                                                    | 1013           | 101015050                 |                              |                      |             |      |                  |
|   | 設立中村日                                                                                                    | 2021           | 1/04/01                   |                              |                      |             |      |                  |
|   | 1550   25                                                                                                    | (isantusa i sz | R6                        | 215                          |                      | 59acr -     |      |                  |
|   |                                                                                                    |                | 「内容<br>認画面<br>入力内<br>とを確  | 確認」ボタ<br>が表示され<br>容確認画面      | アンをク<br>れます。<br>面におし | フリックす       | ると、上 | 記の入力内容<br>に誤りがない |

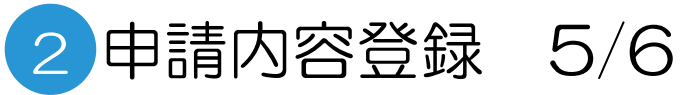

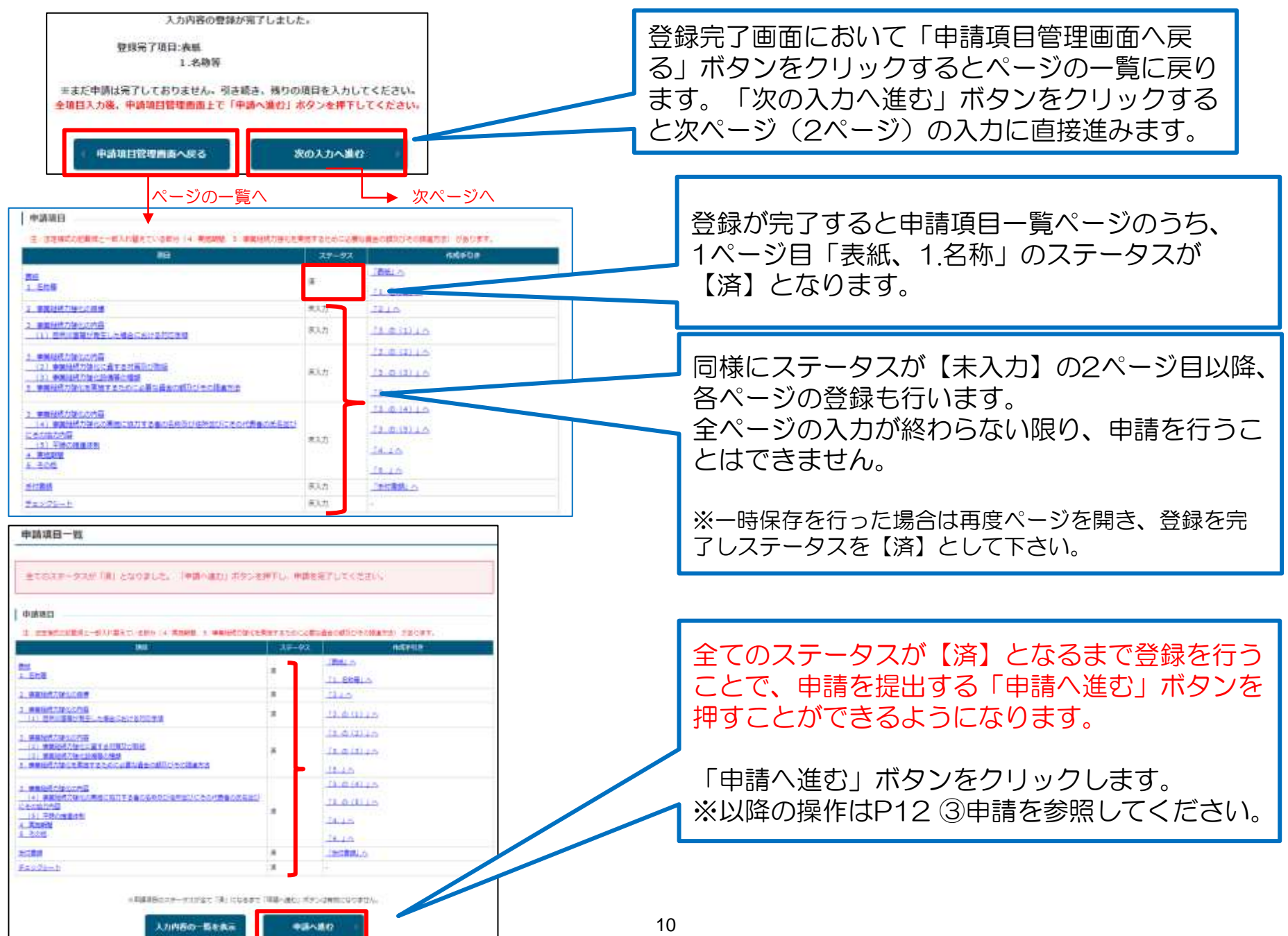

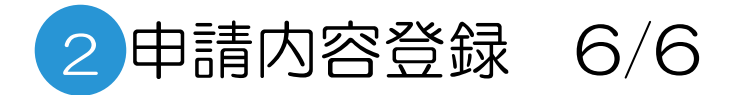

### 「添付書類」に関する補足

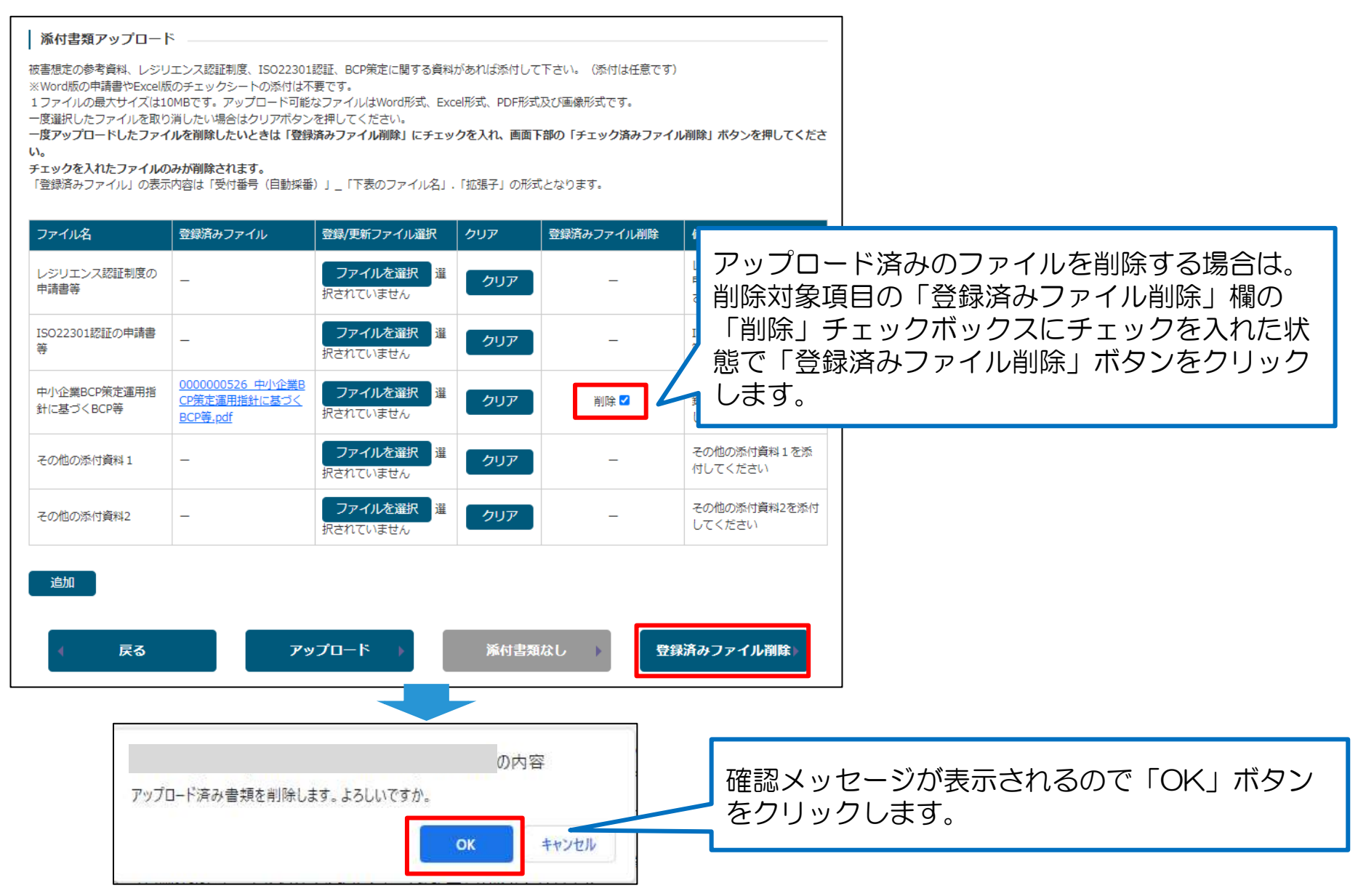

| 3 Pi               | 清 1/3                                                                 |                                                                                                    |                                     |                         |
|--------------------|-----------------------------------------------------------------------|----------------------------------------------------------------------------------------------------|-------------------------------------|-------------------------|
|                    |                                                                       | <ul> <li>2619494623</li> </ul>                                                                                                    | united and the second second second |                         |
|                    |                                                                       |                                                                                                    | 100231                              |                         |
| 事業継続力主<br>電子申請主    | 後化計画<br>ジステム sterms and storeduct まん                                  | 116 7=174 accession (1940                                                                                                    | Similarit                           |                         |
|                    |                                                                       |                                                                                                    |                                     |                         |
| 2                  | A.7.PY69@12                                                           |                                                                                                    |                                     |                         |
|                    | 申請基本情報                                                                |                                                                                                    |                                     |                         |
|                    | 9784                                                                  |                                                                                                    |                                     |                         |
|                    |                                                                       |                                                                                                    |                                     |                         |
|                    |                                                                       |                                                                                                    |                                     |                         |
| 1                  | 不偏內當                                                                  |                                                                                                    |                                     |                         |
|                    | を構合時間が21月回上来る場合は、木蔵副60.4~以上を整いて21月回回時の時間を加加してくたかい。<br>毎回時月間:0月        |                                                                                                    |                                     |                         |
|                    |                                                                       |                                                                                                    |                                     |                         |
|                    |                                                                       |                                                                                                    |                                     |                         |
| その他                | $\sim$                                                                | ~ ~                                                                                                    |                                     |                         |
| 認定を受けた事実表に         | ついては事業者名、主たる事務所が所存する結果存品、HPを以下URLの通り、中の白                              | 義大学にて公売いたしますので、予めご丁美ください。                                                                                                    |                                     |                         |
| Barnet Armit (118) | CTRAN-N                                                               |                                                                                                    |                                     |                         |
|                    |                                                                       |                                                                                                    |                                     |                         |
|                    | 1920101                                                               |                                                                                                    |                                     |                         |
| 「初期合わた場合」          | 財務の内容等について、単何として中小会員庁ドド等にて公表平希ことは可能力                                  | No.                                                                                                    |                                     |                         |
| 補助金單名作             |                                                                       |                                                                                                    |                                     |                         |
| 210%解释             |                                                                       |                                                                                                    |                                     |                         |
| 0.0819.81          |                                                                       | AM 4 A (72)                                                                                                    |                                     | 主てのハーンの内容を確認9る回面の衣示され   |
|                    |                                                                       |                                                                                                    |                                     | るため、再度誤りがないことを確認します。    |
|                    |                                                                       |                                                                                                    |                                     |                         |
| 18. 7195           | フシート」の入力内容を修正                                                         |                                                                                                    |                                     |                         |
|                    |                                                                       |                                                                                                    |                                     | _ 問題なければ「申請」ボタンをクリックします |
|                    | <ul> <li>中請项目管理面面に戻る</li> </ul>                                       | +id                                                                                                    |                                     |                         |
|                    | A CONTRACTOR OF A CONTRACTOR OF A CONTRACT                            | 10-10-10-10-10-10-10-10-10-10-10-10-10-1                                                                                                    |                                     |                         |
|                    |                                                                       | The state of a second second s | 112-                                |                         |
|                    |                                                                       |                                                                                                    | 2079+                               |                         |
| 事業継続力強             | 化計圖                                                                   | 2-174 445280000000 00000                                                                                                    |                                     |                         |
| 電子申請シ              |                                                                       |                                                                                                    |                                     |                         |
|                    | 請完了                                                                   |                                                                                                    |                                     |                         |
| _                  |                                                                       |                                                                                                    |                                     |                         |
|                    | 受付番号: 0000000526<br>(請が完了しました。                                        |                                                                                                    |                                     |                         |
|                    | 「直を実施しますので、結果をお待ちください。                                                |                                                                                                    |                                     |                         |
|                    |                                                                       |                                                                                                    |                                     |                         |
|                    | 引き続き、以下のアンケートにご協力をお願いしま                                               | <b>.</b>                                                                                                    |                                     | 申請が完了したことを示す画面が表示されます。  |
|                    |                                                                       |                                                                                                    |                                     |                         |
|                    | P35-16388                                                             |                                                                                                    |                                     | アノノー 「凹合液、「中硝腹腔回凹へ床る」 小 |
|                    |                                                                       |                                                                                                    |                                     | タンをクリックします。             |
|                    | 中的單級的基本因為                                                             |                                                                                                    |                                     |                         |
|                    |                                                                       |                                                                                                    |                                     |                         |
|                    | MONTY PARTY AND A DESCRIPTION OF THE OWNER OF THE OWNER OF THE OWNER. | SER. I HAVE I BELLEVIT                                                                                                    | _                                   |                         |

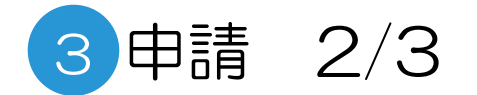

| ➡ 業継続力<br>電子申請         | 強化計画<br>システム | 11mdraf   | astinua          | 本人類種 | ₹=17ħ    | *<********* | MO) BEINGDH             |                                   |
|------------------------|--------------|-----------|------------------|------|----------|-------------|-------------------------|-----------------------------------|
|                        | 申請履歷画面       |           |                  |      |          |             |                         | I                                 |
| 中請請是一覧<br>300010-300まで | 1.5          |           |                  |      |          |             | 申請履歴画<br>なっていれ<br>※案本が問 | 面上で、ステータスが「受付済」と<br>ば、申請が完了となります。 |
| 140 经付额                | ##/##259     | #₩6/₩8±1日 | 27-92 <b>*#8</b> |      | M MARINE |             | ※番笡// 用                 | 炉されると「蕃貧中」となりま9。                  |
| 5 000000052            | A135.00      |           | 受付菜 2011年        |      | 用線換出力    |             |                         |                                   |

## 申請書(控)のPDF形式出力

| 事業継続力<br>電子申請 | 独化計画<br>システム | Indu   | appine. | *        | A 1916 | ₹ <b>二</b> 17№                                                                                                    | *<******* | N) 281/604     |
|---------------|--------------|--------|---------|----------|--------|----------------------------------------------------------------------------------------------------|-----------|----------------|
| 1 manua-r     | 申請履歷画面       |        |         |          |        |                                                                                                    |           | 申請を行う          |
| 94014-3427    | LF.          |        |         |          |        |                                                                                                    |           | カ」ボタン<br>ボタンをク |
| No 55183      | #4/6H29      | 甲磺(酸出日 | 29-92   | 中國有關任何的日 | 將申請日   | Concession of the local division of the local division of the loca | 8569+     | 形式で取得          |

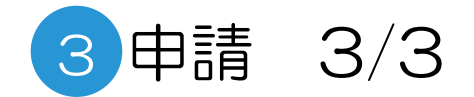

| SVF Cloud                                                               |                                            |
|-------------------------------------------------------------------------|--------------------------------------------|
| PDF                                                                     | 申請書(控)の印刷イメージが表示されます。                      |
| 現計目: 2003-02-25<br>幅式第2:0                                               | 画面上段の「PDFアイコン」をクリックして、<br>PDF形式でダウンロードします。 |
| <ul> <li>単葉構成力型化20月15時68回空目標書(10)</li> <li>合称3年2月25日</li> </ul>         |                                            |
| 北南道林语电影马拉 推<br>在 用 北海道乐规市1-1-1<br>6 物 ADAR式会社                           |                                            |
| 作品素の段職及び代本 副中女郎<br>中小企業等基系策応決測の条案1項の規定に基づき、単成の計画について認定を受けたいの<br>で単語します。 |                                            |
|                                                                         |                                            |
|                                                                         |                                            |
|                                                                         |                                            |
|                                                                         |                                            |

## 5 申請内容審査(申請内容に不備があった場合)1/3

申請内容や添付書類に不備があった場合は、担当経済産業局からの指摘内容がメールで配信されます。 メールに記載された内容に従い、ご対応を行う必要があります。

#### ■配信されるメールの例

件名:事業継続力強化計画申請内容に不備があります

x x 株式会社 申請 太郎 様

※このメールは申請の担当者とGビズIDのメールアドレスに送信しています。 上記2つのアドレスが同様の場合、1通のみ送信されます。

お世話になります。×××××局です。

事業継続力強化計画の申請内容に以下の不備があります。 以下のURLよりログインの上、修正お願い致します。 https://www.keizokuryoku.go.jp/

修正完了いたしましたら、項目一覧ページにて「申請へ進む」ボタンを押し、申請確定操作を実施してください。 申請完了後、トップページの「申請/届出情報」から当該申請の申請/届出ステータスが「審査中」になっていることをご確認ください。

#### ■不備内容

表紙/1.名称等 不備項目1 ×××××××××

よろしくお願いいたします。

このメールは送信専用です。 本メールにご返信頂きましてもご対応できかねますので、ご注意ください。

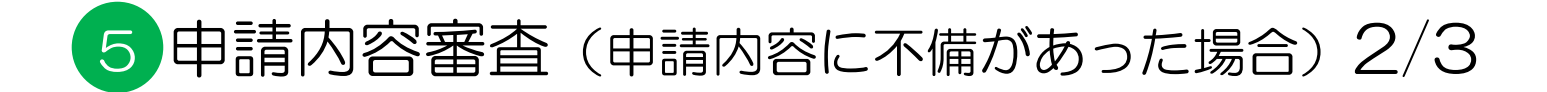

## ログイン後トップ画面

| 事業雑誌力強化計画     1100002       電子申請システム     1100002       申請/届出情報       日本語/届出情報       日本語/福出情報       日本語/福出情報 | 2014年4月<br>2010 - 「中語へ<br>200、「中語へ | #3.556         マニュアル         よくから日からけれけのの21           #1.556         #15.9511         #15.9511           #201<ポタンは有効になりません。         出版ステー | 280/50/ | システムにログインします。<br>電子申請システムアクセス先<br>https://www.keizokuryoku.go.jp/<br>トップ画面に表示されるステータスに「申請<br>内容に指摘あり」と表示されます。<br>修正する場合は、受付番号をクリックします。 |
|----------------------------------------------------------------------------------------------------|------------------------------------|----------------------------------------------------------------------------------------------------|---------|----------------------------------------------------------------------------------------------------|
| タスのページを補助の上、登録してください。<br>中請項目<br>こ、回知時の2時時に一時におきていた時には、原知時間、1、回知時代でからた                                                                                                    |                                    |                                                                                                    |         | 申請に不備のあったページのステータスに                                                                                                    |
| Re 1.200                                                                                                    | ステータス<br>付け出し身                     | 一<br>二<br>思想<br>二<br>二<br>思想<br>二<br>二<br>思想<br>二<br>二<br>二<br>思想<br>二<br>二<br>二<br>二<br>二<br>二<br>二<br>二<br>二<br>二<br>二<br>二<br>二        |         | 「付け出し有」と表示されます。                                                                                                    |
| <ol> <li>2. 東美建築力強化の日準</li> <li>3. 東美社営力強化の改善         <ol> <li>(1)自然の実験が発生した構会における対応手提</li> <li>3. 東美経営力強化の改善</li> </ol> </li> </ol>                                                                                                    | ж<br>3                             |                                                                                                    |         | 不備指摘の内容に従い、指摘のめったページ<br>の申請内容を修正の上、再申請を行います。                                                                                           |
| <ul> <li>(2) 事業知識力強化に発する対策など問題         <ul> <li>(2) 事業知識力強化活動等の構成             </li> <li>(2) 事業知識力強化活動等の構成             </li> </ul>         S. 事業指統力強化活動者になった場合の構成         <ul> <li>(2) 事業指統力強化活動者になった。</li> </ul> </li> </ul>                                                                                                    | ×                                  | 13.0 (3) 1A                                                                                                    |         |                                                                                                    |
| 2. 実施研究力強化の内容<br>(4) 実施研究力強化の実施に協力する者の名称及び任計社びにその代表者の成名並び<br>にそのなの内容<br>(5) 平時の理想は到<br>4. 実施期間<br>5. その地                                                                                                    | A                                  | 13.0.(4) 10<br>13.0.(5) 10<br>14.10<br>18.10                                                                                              |         | 全てのステータスが【済】となるまで修正を<br>行うことで、申請を提出する「申請へ進む」<br>ボタンを押すことができるようになります。                                                                   |
| 547848                                                                                                    |                                    | 「参切書紙」へ                                                                                                    |         |                                                                                                    |
| <u>チェックシート</u><br>= 単線決略のステータスが全て「凌」になるまで<br>入力内容の一覧を表示                                                                                                    | ्त्र<br>(मार्ड-110) मंड<br>(मार्ड- | -<br>>/####C50824.                                                                                                    |         | 全ての修正が完了後、「申請へ進む」ボタンをクリックします。<br>※以降の操作はP12③申請を参照してください。                                                                               |

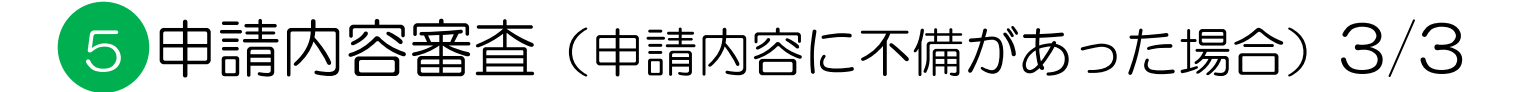

| 「業継続力強化<br>【子申請シス | 計画<br>テム                                  |                                                                                                    | RECTION                                                                                                    | -                   | 7::174                  | ACREMING | ERROCOVE |                        |
|-------------------|-------------------------------------------|----------------------------------------------------------------------------------------------------|----------------------------------------------------------------------------------------------------|---------------------|-------------------------|----------|----------|------------------------|
|                   | 申請情報入力 (養紙/                               | 1. 名称)                                                                                                    |                                                                                                    |                     |                         |          |          |                        |
|                   | 88/168                                    | 0. 3,990(1)                                                                                                    | 1.008(2020) 2.008(4)<br>5.009 1.000/5                                                                                                    | (1)<br>808 900      | #294<br>5-6             |          |          |                        |
|                   | 1. A. A. A. A. A. A. A. A. A. A. A. A. A. | 688入力                                                                                                    | 08411 29                                                                                                    | 87.                 |                         |          |          |                        |
|                   | 0.000.000                                 |                                                                                                    |                                                                                                    |                     |                         |          |          |                        |
|                   | mann .                                    | and the second second s |                                                                                                    |                     |                         |          |          |                        |
|                   | 18HD                                      | and involved.                                                                                                    |                                                                                                    |                     |                         |          |          |                        |
|                   | 3.8+9.5                                   | *dracsiler:                                                                                                    |                                                                                                    |                     |                         |          |          |                        |
| r                 | A REAL PROPERTY.                          | 111055343401251                                                                                                    |                                                                                                    |                     |                         | <b>-</b> |          | ▲ メールで配信された指体内のが 不備内容  |
|                   | 不備肉谷                                      |                                                                                                    |                                                                                                    |                     |                         | -        |          |                        |
|                   | -TRUMPE-2 #                               | 1. 王确推动114-14世(1119)                                                                                                    | CONTRACTOR OF STREET, CONTRACTOR OF STREET, |                     |                         |          |          | ┃して表形式で各ページ上部に表示されます   |
|                   | 2014101-2017178-                          |                                                                                                    |                                                                                                    |                     |                         |          |          |                        |
|                   | -                                         |                                                                                                    | 2.00                                                                                                    |                     | WORLD.                  |          |          |                        |
|                   | 1 FIRST APPR                              | 10                                                                                                    | NUMERINE AND A CONTRACTOR                                                                                                    | *28-1100            | anne official           | -        |          | 🬙 指摘の内容を参照し、 修正が必要なページ |
|                   |                                           |                                                                                                    |                                                                                                    |                     |                         |          |          |                        |
|                   | 表紙                                        |                                                                                                    |                                                                                                    |                     |                         | - <      |          | (の刈心を行い、改めて申請内谷豆琢を行    |
|                   | 0.23                                      | OWNERSHIEL                                                                                                    |                                                                                                    |                     |                         |          |          | 「ます」                   |
|                   |                                           | 1000111100001                                                                                                    |                                                                                                    |                     |                         |          |          |                        |
|                   |                                           | + 113 - 4567                                                                                                    |                                                                                                    |                     |                         |          |          |                        |
|                   |                                           | a 1988                                                                                                    | ×                                                                                                    |                     |                         |          |          |                        |
|                   | 144                                       | -120 AMA                                                                                                    |                                                                                                    |                     |                         |          |          |                        |
|                   |                                           | T-1 1-1-1                                                                                                    |                                                                                                    |                     |                         | _        |          | 7                      |
|                   |                                           | 114                                                                                                    |                                                                                                    |                     |                         |          |          |                        |
|                   |                                           | THE                                                                                                    |                                                                                                    | CEPLA               | and the second second   |          |          |                        |
|                   |                                           | CONTROL AND AND AND A                                                                                                    |                                                                                                    | Dist (James a       | HE IS CONTINUE          | £        |          |                        |
|                   | **                                        | 2/2 14 (MARCON)                                                                                                    | • •                                                                                                    | 1000.000000         | 10.000 AURILIA (1995)   |          |          |                        |
|                   |                                           | 9.13                                                                                                    | ~                                                                                                    | 201200              | STRUCTURE ST            |          |          |                        |
|                   |                                           | 1000                                                                                                    | ~                                                                                                    | LOCESC-             |                         |          |          |                        |
|                   |                                           |                                                                                                    |                                                                                                    | SAUET               | in the second           | 00       |          |                        |
|                   | 1.121                                     | Terroren                                                                                                    |                                                                                                    | 1.2.5               | CONTRACTOR OF THE OWNER |          |          |                        |
|                   |                                           |                                                                                                    |                                                                                                    | Minel of Street     |                         |          |          |                        |
|                   | -                                         | 08629-243282999                                                                                                    | FILED MALERIAL OFFICE                                                                                                    | LOLES.              |                         |          |          |                        |
|                   | 10 11 th PTL 1                            | 市内におーロル市内の作品2                                                                                                    | と三朝協入力することも利能です。                                                                                                    | ALC: NOT BELLEVILLA | HLTINDIA.               |          |          |                        |

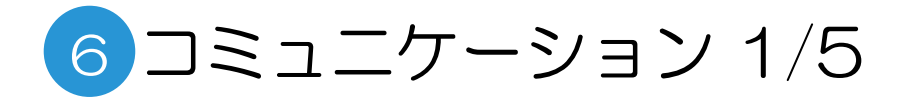

### コミュニケーション機能の開始

「コミュニケーション」機能により、申請後に担当経済産業局と連絡を取ることが可能です。 また、逆に担当経済産業局側からこの機能を使って連絡が入る場合もあります。 本機能は、申請内容の不備指摘およびその修正ではなく、より簡易な確認や連絡を目的に利用します。 「コミュニケーション」機能は下記の操作により利用を開始します。

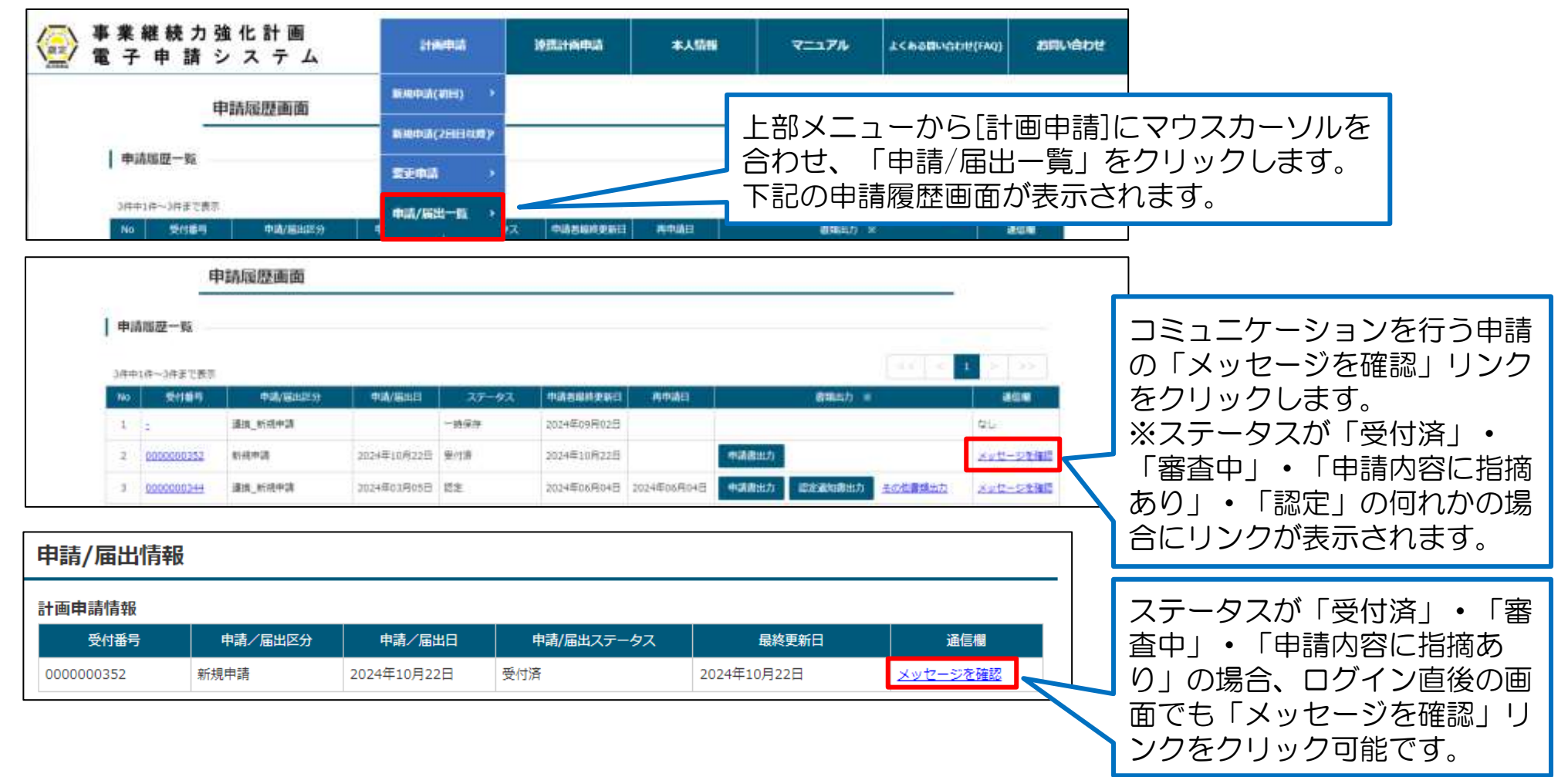

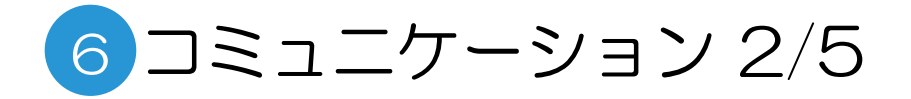

### メッセージの送信

「メッセージを確認」リンクをクリックすると「メッセージー覧確認」画面が表示されます。 「新規メッセージ送信」欄にメッセージを入力して「メッセージを送信」ボタンをクリック後、 確認画面で「OK」ボタンをクリックすると、メッセージが投稿され担当経済産業局に通知されます。

| メッセージー覧確認                                                                                                    |                                              |                                                      |
|----------------------------------------------------------------------------------------------------|----------------------------------------------|------------------------------------------------------|
| 受付墨母000000352の申請を確認                                                                                                    | このリンクをク!<br>容確認」画面を表                         | ノックすることにより「入力内<br>表示することができます。                       |
| ≠重要では感出済みの申請に聞して、審査を短当する経済産業局おてにメッセージやファイルの送信・補助・制設を行<br>ジ <mark>を送信する際には、あらかじめ「よくあるお願い合わせ(IAO)」をご構成ください、</mark><br>新聞したいメッセージがある場合には、メッセージ石動のチェックボックスにチェック[2]を入れ、重要下部の『メッt | うことができます。 確認のためにメッセー<br>マージを確認す ボタンを押してください。 |                                                      |
| <ッセージが二重に登集される恐れがあるため、プラウザの再読み込み機能は使用しないでください。ページの<br>さい。<br>ページを更新                                                                                                    | 整新を行う場合は下記のボタンを押してくだ                         | 「新規メッセージ送信」欄にメッセージを入力<br>して「メッセージを送信」ボタンをクリックし<br>ます |
| メッセージー覧<br>メッセージは20株されていません<br>ページを更新                                                                                                    |                                              | d 9 .                                                |
| 新規メッセージ送信<br>単大な学校は1000文字です。1000文字によろ力すると、エラーとなり内容が確えてしまうことがございますが<br>添付ファイルを関連えた状態で申請してしまいました。<br>どうすればようしいですか。                                                            | NRMはまくMath<br>メッセージを送信                       | の内容<br>メッセージを送信します。<br>よろしいですか?                      |
| メッセージを投催しました<br>  メッセージー数                                                                                                    |                                              | 確認に「OK」ボタンをクリックします。                                  |
| 株式会社 メッセーS<br>あらファイルを開催えた状態で中語してしまいました。<br>どうすればようしいですか、<br>ページを更新                                                                                                    | >透欄日:2024/10/22 12:59 □ 前時冊                  | メッセージが投稿され担当経済産業局<br>に通知されます。                        |

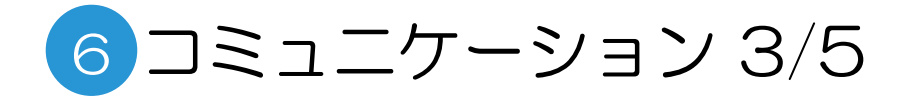

## ファイルの送信

#### メッセージに加えてファイルを送信することも可能です。

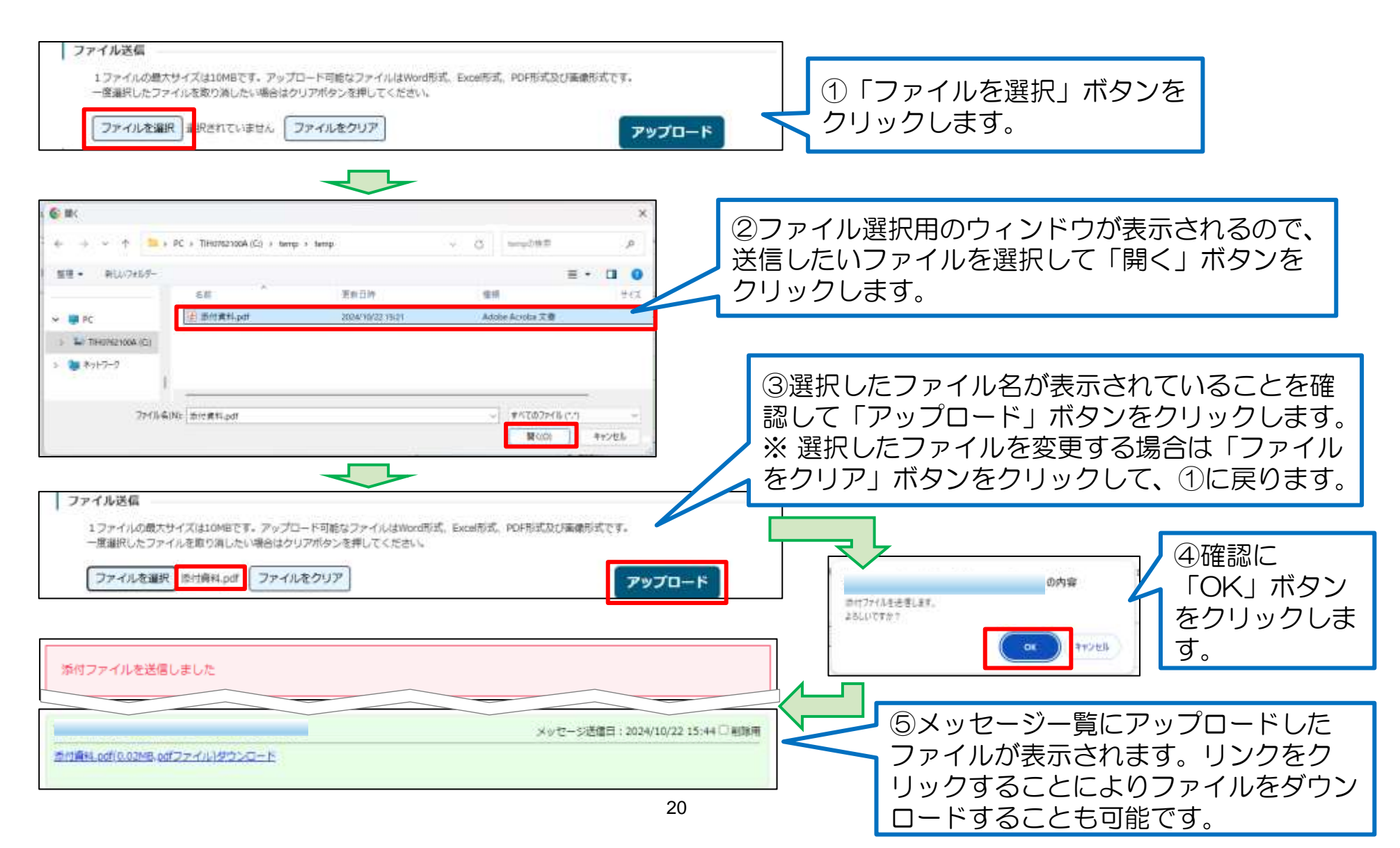

6 コミュニケーション 4/5

### メッセージと添付ファイルの削除

送信したメッセージやファイルを削除することも可能です。

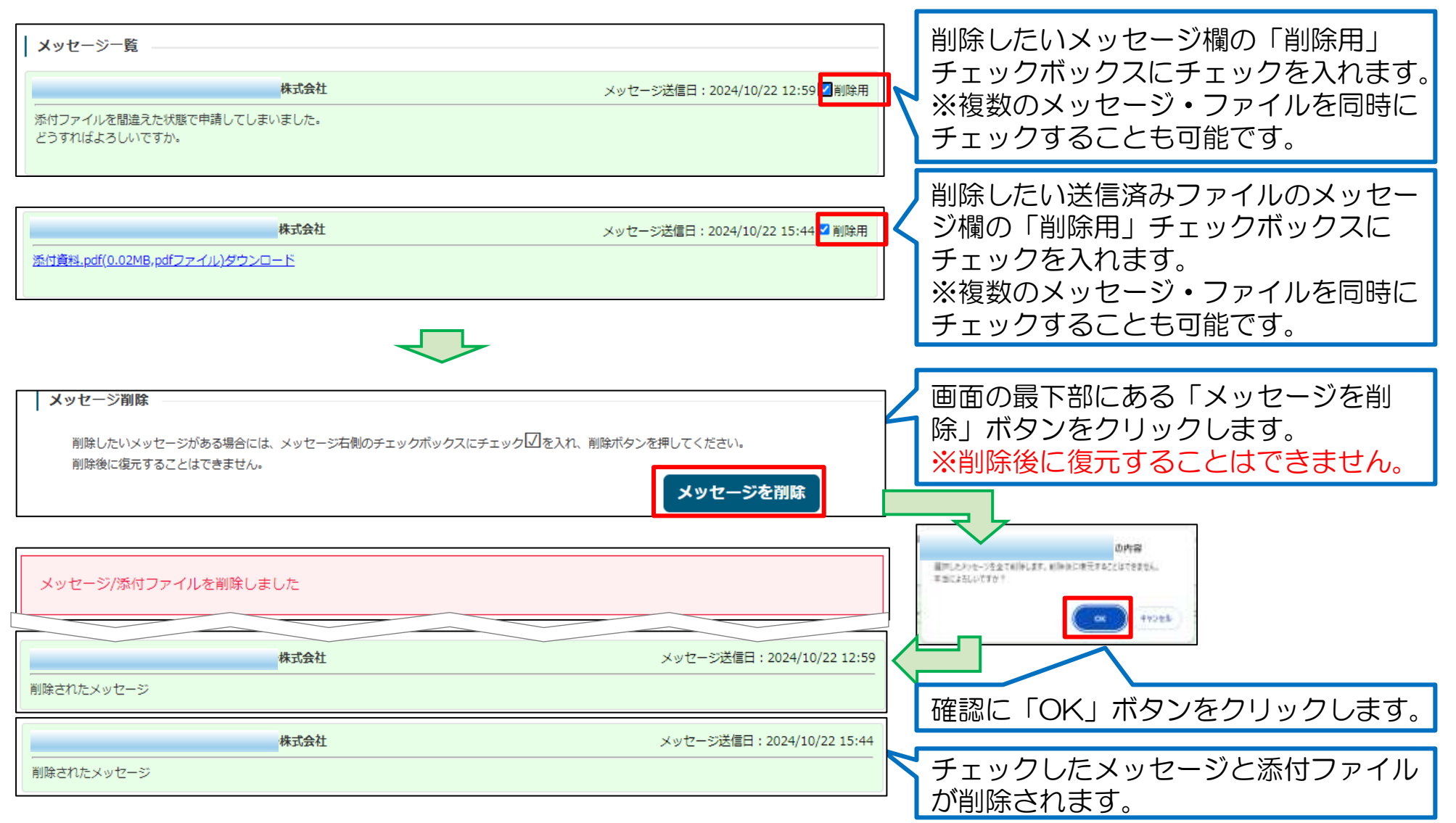

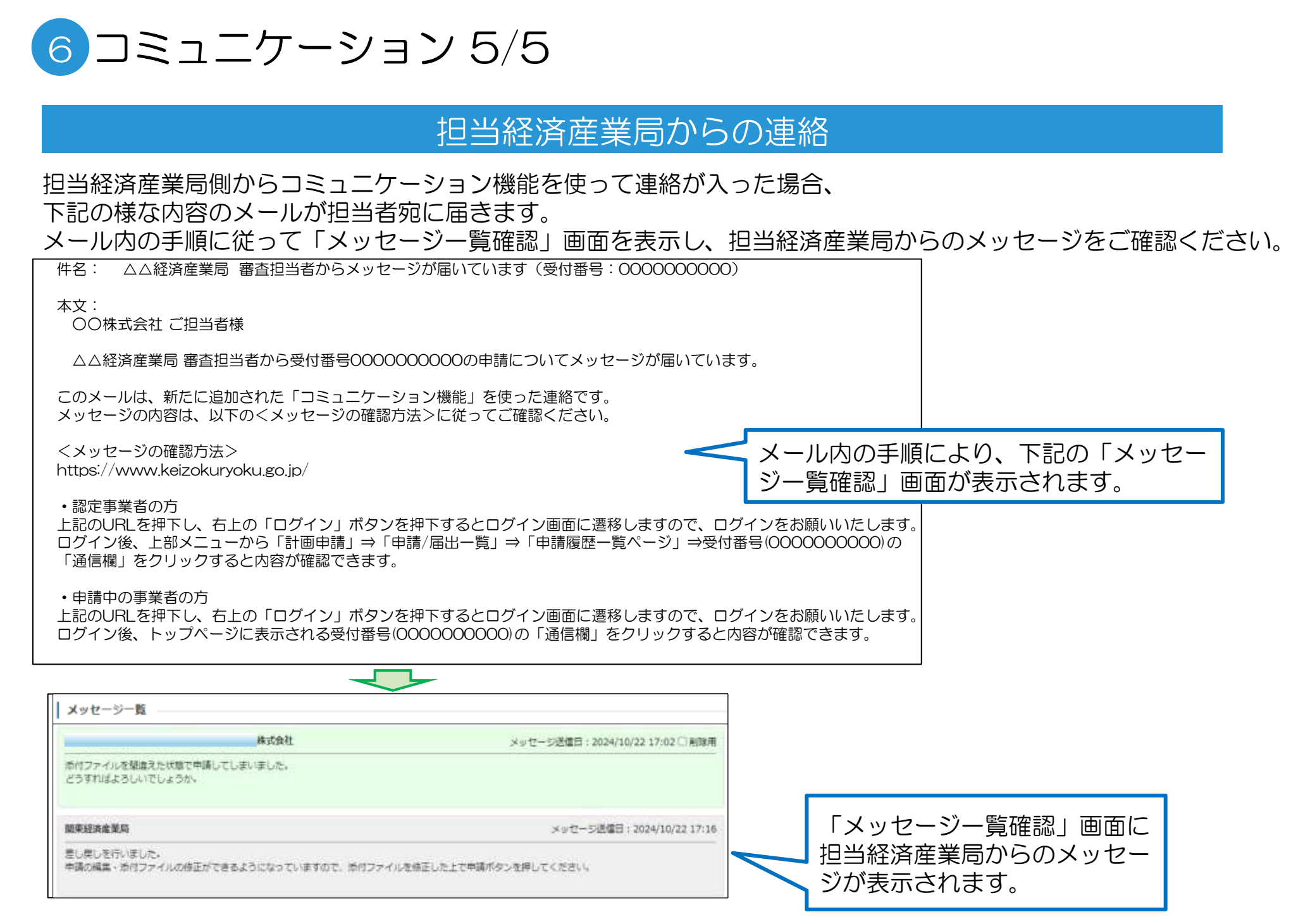

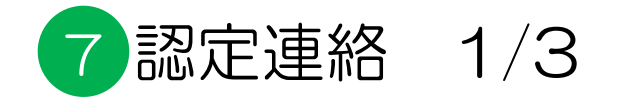

#### 審査が完了すると、申請が認定された旨の通知メールが届きます。

#### ■配信されるメールの例

| 件名:事業継続力強化計画 認定通知                                                                                                    |
|----------------------------------------------------------------------------------------------------|
| x x 株式会社 申請 太郎様                                                                                                    |
| お世話になります。×××××局です。                                                                                                    |
| 事業継続力強化計画が認定されました。<br>以下のURLよりログインの上、認定通知書をご取得お願いいたします。<br>https://www.keizokuryoku.go.jp/                                                        |
| 認定通知書の取得方法は以下のURLより「申請者向け 新規申請用 操作マニュア<br>ル 6.認定連絡」をご確認ください。<br>https://www.keizokuryoku.go.jp/resource/manual                                    |
| また、認定事業者におかれましては、「認定ロゴマーク」の利用が可能となりま<br>すので、以下のURLより「使用規約」をご確認の上、ご活用いただけます。<br>https://www.chusho.meti.go.jp/keiei/antei/bousai/keizokuryoku.html |
| 以上、よろしくお願いいたします。                                                                                                    |
| このメールは送信専用です。<br>本メールにご返信頂きましてもご対応できかねますので、ご注意ください。                                                                                               |

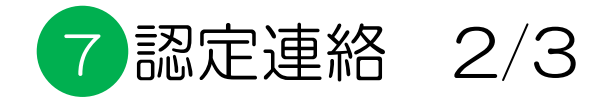

### 認定通知書のPDF形式出力

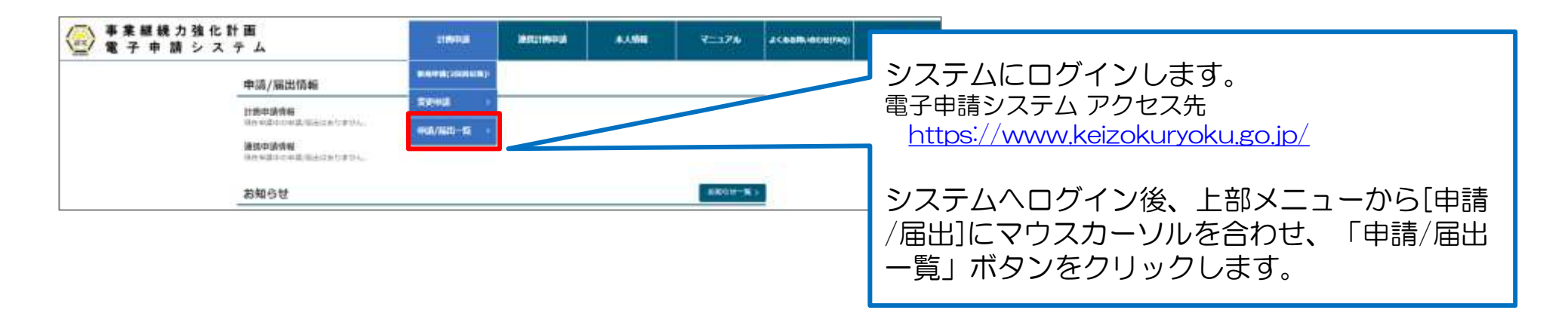

| 電子申請シス・                         | <del>ጉ</del> ዾ |                | 11694  | an in         |       | KANNE.            | V=174                                                                                                    | 1<000000000000000000000000000000000000             |                        |
|---------------------------------|----------------|----------------|--------|---------------|-------|-------------------|----------------------------------------------------------------------------------------------------|----------------------------------------------------|------------------------|
|                                 | 申請這些画面         |                |        |               |       |                   |                                                                                                    |                                                    | 認定されると、申請履歴画面上で「認定通知調  |
| 中国地理一致                          |                |                |        |               |       |                   |                                                                                                    |                                                    | 出力」ボタンが表示されます。         |
| Catelon-Catalon                 | 11             |                |        |               |       |                   |                                                                                                    |                                                    | 「ボタンをクリックすると、認定通知書をPDF |
| No Tribe                        | e estatuto     | 10,920         | -35-93 | *annitest     | RIGHT |                   | MIELS P                                                                                                    |                                                    | イズ町但不キキオ               |
| 4 00000000                      | e entrez       | 25239(129030)  | 202    | significant a | 01100 | NAMES /           | Name (C)                                                                                                    |                                                    | 」ひて取得できます。             |
| <ul> <li>association</li> </ul> | विषयः सम्पन्ध  | 1112 = (11400) | REFER  | 31274-027179  |       |                   |                                                                                                    |                                                    |                        |
| a generated                     | ma.ened        | azami jakardi  | 80     | 100000        |       | -                 |                                                                                                    | RED .                                              |                        |
|                                 |                |                |        |               |       | George Shere is a | Internet of Provide August August Aug | PALL (17,879)<br>17127-Watching<br>Watching (1995) |                        |
| 384440-34933                    |                |                |        |               |       |                   |                                                                                                    | 1 1 1 1 1 1 1 1 1 1 1 1 1 1 1 1 1 1 1              |                        |
|                                 |                |                |        |               |       |                   |                                                                                                    |                                                    |                        |

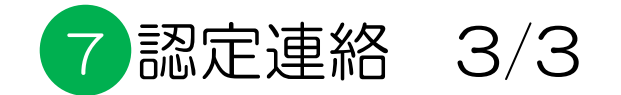

| SVF Cloud   |                                                                                             |         |                                                                    |
|-------------|---------------------------------------------------------------------------------------------|---------|--------------------------------------------------------------------|
|             | PDF<br>4 8 8<br>MANNELCON<br>MANNELCON<br>MOLTO RO<br>CONTRACTOR VO NO                      |         | 認定通知書の印刷イメージが表示されます。<br>画面上段の「PDFアイコン」をクリックして、<br>PDF形式でダウンロードします。 |
|             | 事業継続力損化計画に係る認定について<br>令和3年2月25日村けをもって申請のあった事業機械力増化計画については。<br>中小企業等経営強化出着50奏第1幅の規定に基づき認定する。 |         |                                                                    |
|             |                                                                                             |         |                                                                    |
| ◀◀ 1 / 1 ▶▶ | ⊙ - <b>∎</b>                                                                                | • 🛨 🎞 🖽 |                                                                    |

## 8 例外手続き:申請取り下げ 1/3

## 申請の取り下げ

申請を、申請者ご自身で取り下げすることができます。 取り下げを行ったことは、担当経済産業局へも通知され、審査は中断されます。

| ● 事業継続力強化計画<br>電子申請システム                                                    | 1 MARIA              | Repairs                                | 未入情報                  | ¥=17A                                 | システムにログインします。                                                                                                    |  |  |
|----------------------------------------------------------------------------|----------------------|----------------------------------------|-----------------------|---------------------------------------|----------------------------------------------------------------------------------------------------|--|--|
| 申請履歷面面                                                                     | 86.001P38(30303) - P |                                        |                       |                                       | 電子申請システム アクセス先<br>https://www.keizokuryoku.go.jp/                                                                                                    |  |  |
| mcANE22-52                                                                 |                      | 5                                      |                       |                                       |                                                                                                    |  |  |
| 3件中1月~3件まで展示<br>No SP18時時 年間(第日25分 年間(第日27<br>1 000000525 新聞単常 2023年12月11日 |                      | 1024E9901 9490<br>239(27)118 20239(27) | 11<br>1112 44(2)(812) |                                       | 上部メニューから[申請/届出]にマウスカーソル<br>を合わせ、「申請/届出一覧」ボタンをクリック<br>します。                                                                                                    |  |  |
| ○ 事業継続力強化計画<br>電子申請システム                                                    | anese a              | Reconnect                              | *11/10                | ₹=176                                 | ar ( and Milling and Child and Child |  |  |
| 申請履歷團面                                                                     |                      |                                        |                       |                                       |                                                                                                    |  |  |
| 中语相控一级                                                                     |                      |                                        |                       |                                       |                                                                                                    |  |  |
| 38449-38#78#                                                               | 75 A7 18             |                                        |                       | 64                                    |                                                                                                    |  |  |
| 1 0000000526                                                               | AI-74 *              | PERMICULA                              |                       | I I I I I I I I I I I I I I I I I I I | 取り下げを行う対象の受付番号リンクをクリッ<br>クします。                                                                                                    |  |  |

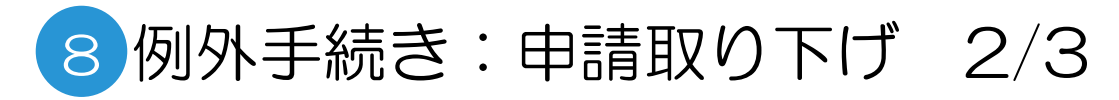

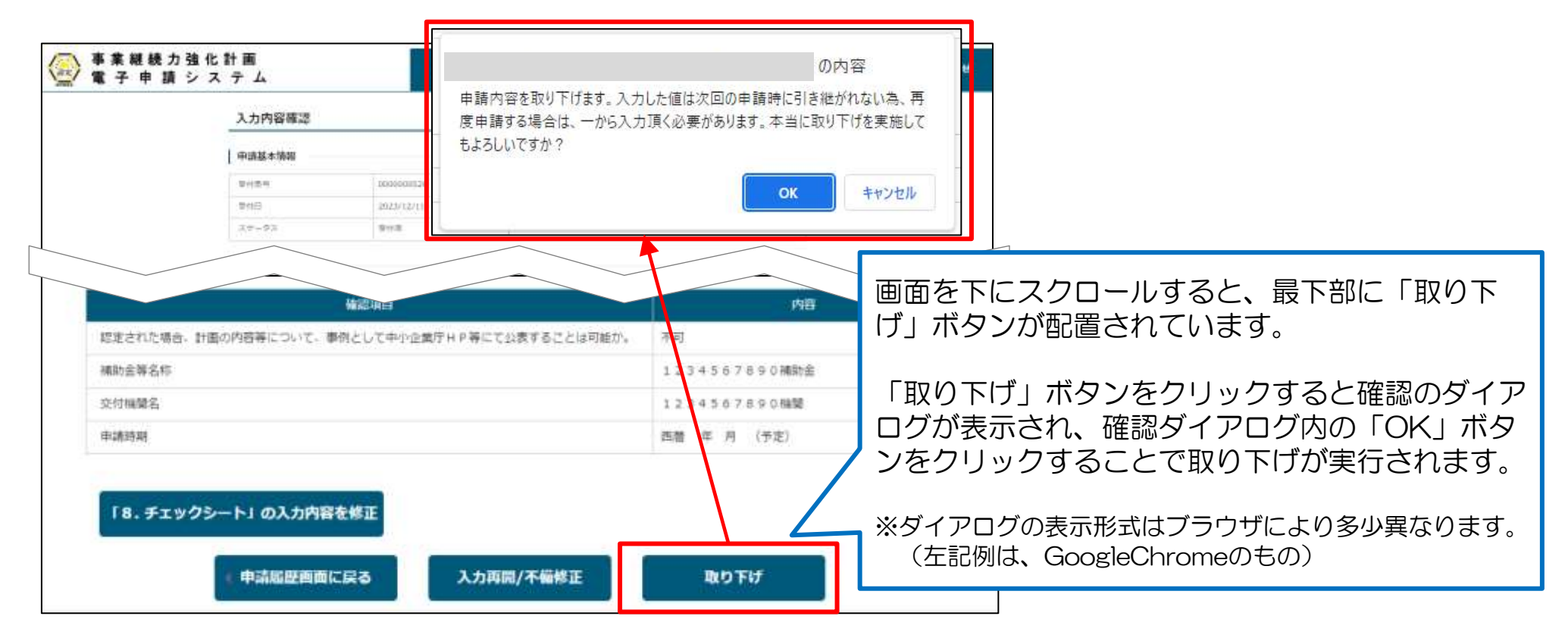

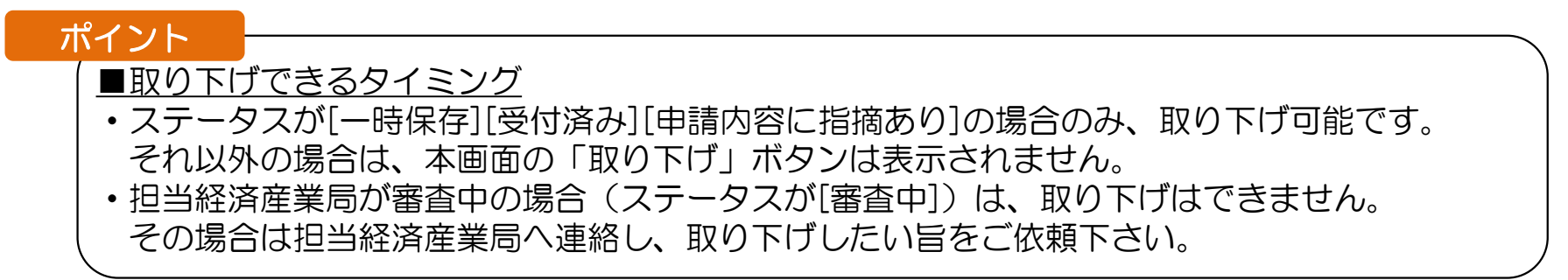

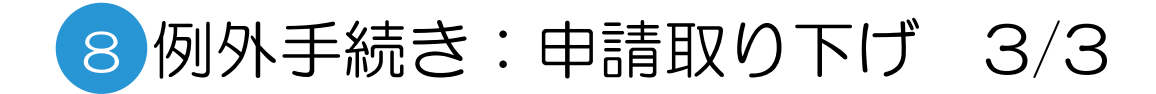

| ◎ 事業継続力<br>電子申請 | 強 化 計 画<br>シ ス テ ム                     | 2169103           | Maganeera a.A      | NIN 7-174 | 2 < 8-3/81/80/05(540) | anape.                                                                    |                    |
|-----------------|----------------------------------------|-------------------|--------------------|-----------|-----------------------|---------------------------------------------------------------------------|--------------------|
| 5.              | 入力内容確認                                 | 10 L              | i Li               | L.        |                       |                                                                           |                    |
|                 | 取り下げを完了しまし                             | 24                |                    |           |                       |                                                                           |                    |
|                 | 申請基本情報                                 | 1                 |                    |           | 取                     | り下げた                                                                      | が完了したことを示すメッセージが表  |
| ſ               | 8HD                                    | 2623/12/13        |                    |           | 示                     | され、フ                                                                      | ステータスも「取り下げ」となります。 |
|                 | 不備内容<br>= 予備の相信が21年は1月3日<br>不適加損件数:0 件 | 寺山は、平磯連知のメールを防いてJ | 1件部に用の振動を発達してくためい。 |           | 取<br>改<br>新           | 取り下げた申請は、以降参照のみ可能です。<br>改めて申請を行う場合は、新規申請もしくは、<br>新規申請(2回目以降)から新たな申請を行います。 |                    |
| ● 事業継続力<br>電子申請 | 強化計画<br>シ ス テ ム                        | 19643             | RELEASED *         |           | ***                   | art                                                                       |                    |
|                 | 申請聯歷画面                                 |                   |                    |           |                       |                                                                           |                    |
| 中議問題一項          |                                        |                   |                    |           |                       |                                                                           |                    |
| No Still        |                                        | #4(%)#1 2.9~      | 22. 4988#          |           | uto a                 |                                                                           |                    |

## 9例外手続き:本人情報変更 1/2

## 本人情報変更

### 本人情報を、申請者ご自身で変更することができます。

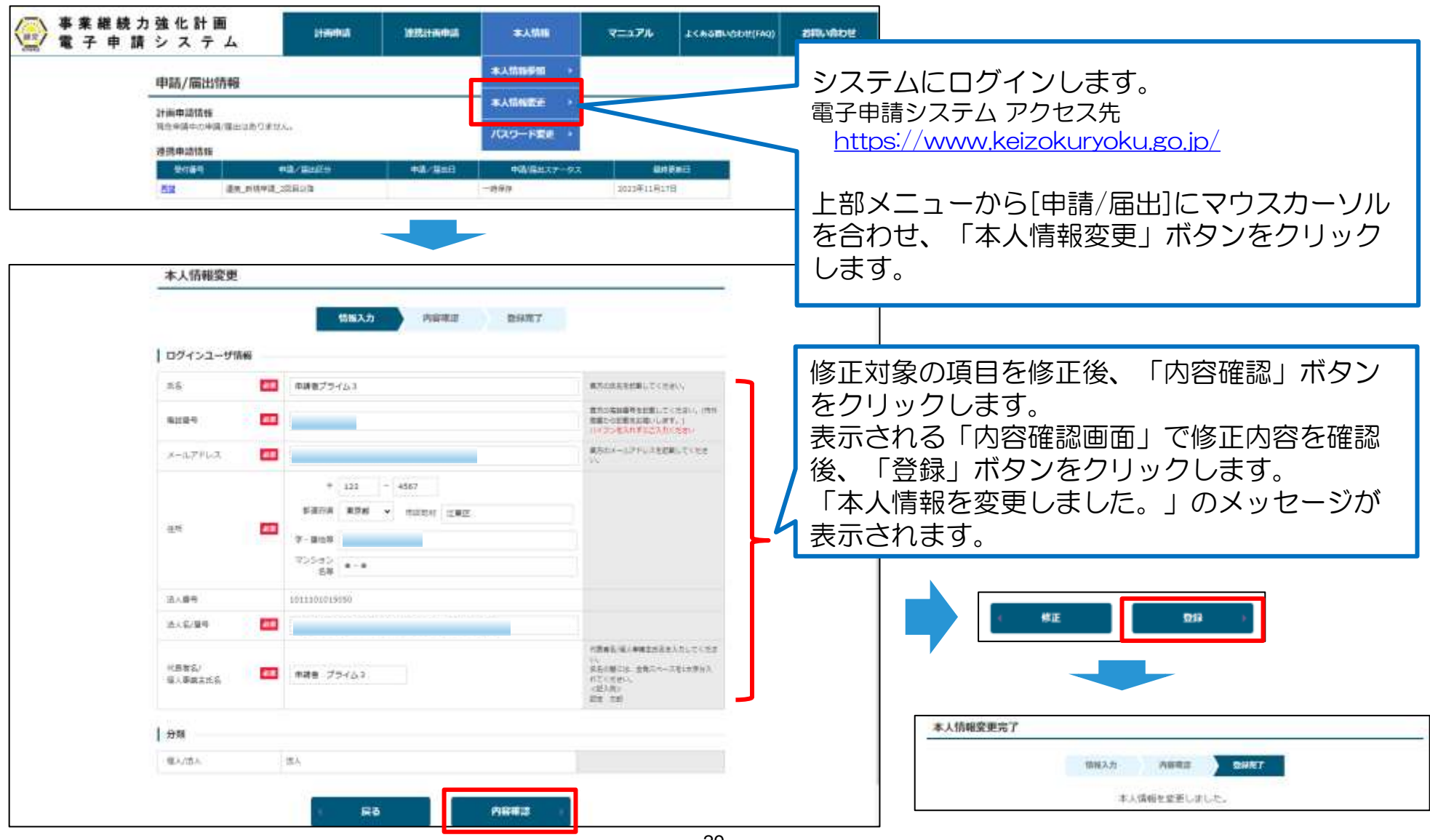

## 9例外手続き:本人情報変更 2/2

### 本人情報変更

本人情報変更画面でメールアドレスを変更した場合、システムから変更後のメールアドレス宛に「申請者向けコミュニティアカウントのメールアドレスの変更が完了しました」という件名のメールが送信されます。

■配信されるメールの例

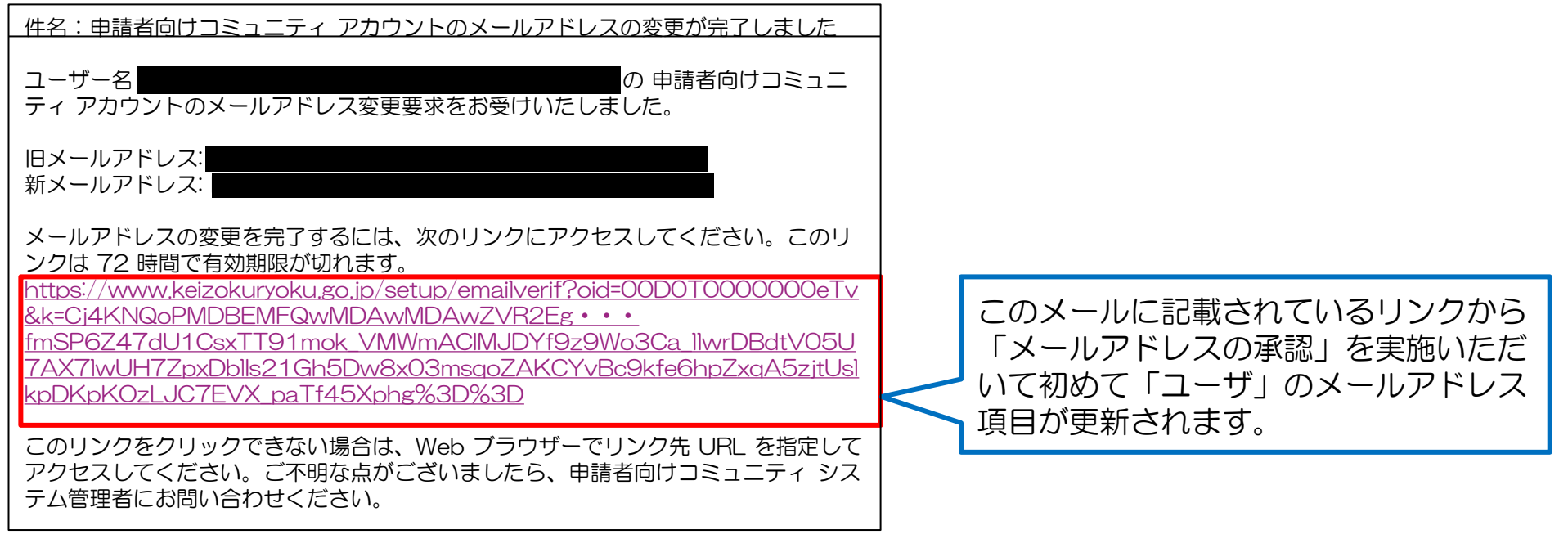

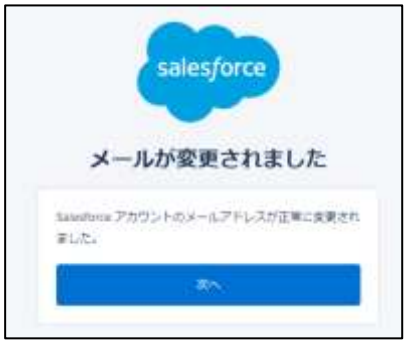

リンク押下後の画面において自動で画面が遷移 しますが、遷移先の画面では特に何もせずブラ つザを閉じてください。

## お問い合わせ方法①

制度や申請の内容に関するご不明点は、所在都道府県の各経済産業局等にお問合せ下さい。

| ■北海道                       |                      |
|----------------------------|----------------------|
| 北海道経済産業局中小企業課              | 電話:011-709-3140      |
| ■ 青森県、岩手県、宮城県、秋田県、山形県、福島県  |                      |
| 東北経済産業局 中小企業課              | 電話:022-221-4922      |
| ■ 茨城県、栃木県、群馬県、埼玉県、千葉県、東京都、 | 神奈川県、新潟県、山梨県、長野県、静岡県 |
| 関東経済産業局 中小企業課              | 電話:048-600-0394      |
| ■ 愛知県、岐阜県、三重県、富山県、石川県      |                      |
| 中部経済産業局 経営支援課              | 電話:052-951-0521      |
| ■ 福井県、滋賀県、京都府、大阪府、兵庫県、奈良県、 | 和歌山県                 |
| 近畿経済産業局(創業・経営支援課)経営力向上室    | 電話:06-6966-6119      |
| ■ 鳥取県、島根県、岡山県、広島県、山口県      |                      |
| 中国経済産業局中小企業課               | 電話:082-224-5653      |
| ■ 徳島県、香川県、愛媛県、高知県          |                      |
| 四国経済産業局 産業振興課              | 電話:087-811-8566      |
| ■ 福岡県、佐賀県、長崎県、熊本県、大分県、宮崎県、 | 鹿児島県                 |
| 九州経済産業局復興・事業継続推進室          | 電話:092-482-5561      |
| ■ 沖縄県                      |                      |
| 沖縄総合事務局 中小企業課              | 電話:098-866-1755      |

## お問い合わせ方法②

システムの操作方法に関するご不明点は、以下問合せフォームを利用しヘルプデスクへお問合せ下さい。

| 事 業 継 ៍<br>電 子 申                                                                       | 続力強<br>1)請 シ                                                                          | 化計                                                                               | 画<br>テ ム                                                                                                    | マニュアル                                               | 新規登録<br>よくある問い <del>合わせ</del> (FAQ)       | ログイン<br>お問い合わせ                                                                                       |
|----------------------------------------------------------------------------------------|---------------------------------------------------------------------------------------|----------------------------------------------------------------------------------|----------------------------------------------------------------------------------------------------|-----------------------------------------------------|-------------------------------------------|----------------------------------------------------------------------------------------------------|
| お問い合                                                                                   | わせ                                                                                    |                                                                                  |                                                                                                    |                                                     |                                           |                                                                                                    |
| 本画面ではシス:<br>審査状況や申載<br>産業局にお同合1<br>・ 下記に記載(<br>・ 他局や中小)<br><u>https://ww</u><br>対応時間:平 | テムの操作に関<br>の優別的内容に<br>電の個別的内容<br>の申請者所在地<br>企業庁経営安定<br>www.chusho.mel<br>平日9:30-12:00 | するお間<br>関 <b>しては、<br/>ます。</b><br>に関する。<br>対策室で(<br><u>tl.go.jp/k</u><br>, 13:00- | 情報入力 内容確認<br>合せのみを受け付け致します。聞い合わせの前には<br>本面面からの間合せではお答えできません。下記<br>B問合せ<br>S経済産業局まで照会いただくようお願いします。<br>よ、審査状況や申請の個別的内容について回答する<br>selei/antel/bousal/kelzokuryoku.htm#contact<br>17:00 | 登録完了<br>、あらかじめ「よくあるお」<br>の「香査状況や申請の個別の<br>ことができません。 | <u>問い合わせ(FAQ)</u> 」をご確認<br>的内容に関するお問合せ」の! | 電子申請システムのメニューから「お問い合わ<br>せ」を選択し、必要項目を入力の上登録してく<br>ださい。<br>登録が完了するとご入力いただいたメールアド<br>レス宛に受付完了メールが届きます。 |
| 企業名                                                                                    | 名称<br>フリガナ                                                                            | BA<br>BA                                                                         |                                                                                                    |                                                     |                                           | ※お問い合わせ内容によっては、回答までに日<br>数を要する場合がございます。                                                              |
| 部署名                                                                                    |                                                                                       |                                                                                  |                                                                                                    |                                                     |                                           |                                                                                                    |
| メールアドレ                                                                                 | 12                                                                                    | вя                                                                               |                                                                                                    |                                                     |                                           |                                                                                                    |
| 電話番号                                                                                   |                                                                                       | 劇新                                                                               |                                                                                                    |                                                     | 半角数値で入力 (ハイフン「                            | (要不上)                                                                                                |
| 氏名                                                                                     |                                                                                       | øя                                                                               |                                                                                                    |                                                     |                                           |                                                                                                    |
| 区分                                                                                     |                                                                                       | 過額                                                                               | <i>t</i> \$U                                                                                                    |                                                     | 問合せの区分を選択して下さい                            | N <sub>e</sub>                                                                                       |
| 内容                                                                                     |                                                                                       | RG                                                                               |                                                                                                    |                                                     | お問合せ内容を2000文字以内<br>さい、                    | CDB載して下                                                                                              |